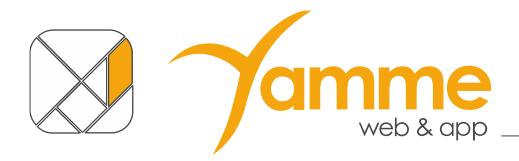

# Vademecum Strutture Online – Comune di Fagnano Olona

La piattaforma Strutture Online permette la raccolta delle richieste di occupazione degli impianti/strutture comunali attraverso un modulo digitalizzato e di conseguenza la gestione dei calendari.

# Sommario

| Vadem | necum Strutture Online – Comune di Fagnano Olona | . 1 |
|-------|--------------------------------------------------|-----|
| 1.    | Accesso in piattaforma                           | . 2 |
| 2.    | Creazione nuovo modulo                           | .4  |
| 3.    | Stati dei moduli                                 | . 5 |
| 4.    | Compilazione e del modulo                        | .6  |
| 5.    | Invio modulo                                     | .9  |
| 6     | Logout                                           | 10  |

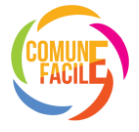

### 1. Accesso in piattaforma

Il link per accedere alla piattaforma è il seguente: https://strutture.comunefacile.eu/D467

Cliccando sul bottone Accedi come Associazione verrà richiesto l'accesso tramite SPID.

| Strutture Online | ≡ Strutture Online         |         |                 |     |          |
|------------------|----------------------------|---------|-----------------|-----|----------|
| Comune di Prova  | & Accedi come Associazione |         |                 |     |          |
|                  |                            |         | Comune di Prova |     |          |
|                  | Struttura                  |         |                 |     |          |
|                  |                            |         |                 |     |          |
|                  | Richiedente                |         |                 |     |          |
|                  |                            |         |                 |     |          |
|                  | < Oggi →                   |         | Maggio 2025     |     | Mese     |
|                  | lun                        | nar mer | gio             | ven | sab<br>7 |

Figura 1- Accesso Associazioni

La prima volta che viene fatto l'accesso l'utente dovrà specificare per quale Associazione vuole fare le richieste specificando per prima cosa il Codice Fiscale della propria Associazione:

|     |                                 | Maggio 2025             |     |  |
|-----|---------------------------------|-------------------------|-----|--|
| mar | Inserisci il codice fi          | scale dell'associazione | ven |  |
| 29  | Codice fiscale dell'associazion | e (11 cifre) *          | 2   |  |
| 6   |                                 | Conferma                | 9   |  |
| 13  | 14                              | 15                      | 16  |  |

Figura 2 - Richiesta CF Associazione

Il secondo passaggio richiede di dichiarare se si è Presidente o un delegato dell'Associazione:

|     |                                   | Magg                     | io 2025            |     |
|-----|-----------------------------------|--------------------------|--------------------|-----|
| mar | Associa il c                      | odice fiscale dell'utent | e all'associazione | ven |
|     | Il codice fiscale .<br>Presidente | è del presidente         | o di u             |     |
|     | Delegato                          |                          | Conferma           |     |
|     | 13                                | 14                       | 15                 |     |

Figura 3 - Richiesta ruolo nell'Associazione

Infine, se per l'Associazione specificata non aveva mai fatto l'accesso nessun'altro membro sarà necessario inserire la ragione sociale, l'e-mail e salvare.

| 1odifica/crea associazione |                   |                           | × |
|----------------------------|-------------------|---------------------------|---|
| Ragione sociale *          |                   | Codice fiscale *          |   |
| Yamme Sport ASD            |                   | 12312312388               |   |
| Partita IVA                |                   | Codice fiscale presidente |   |
|                            |                   |                           |   |
| Email                      |                   | Telefono                  |   |
| yamme@imteam.it            |                   | 035546915                 |   |
| Delegati                   |                   |                           |   |
| Nessun delegato inserito   |                   |                           |   |
| Codice fiscale delegato    | Aggiungi delegato |                           |   |
|                            |                   |                           |   |
| ✓ Salva                    |                   |                           |   |
|                            |                   |                           |   |

Figura 4 - Richiesta dati Associazione

L'indirizzo e-mail indicato in questo passaggio sarà utilizzato per tutte le comunicazioni relative all'accettazione o al rifiuto delle richieste inviate dall'Associazione.

Solo il componente dell'Associazione che farà l'accesso per primo dovrà fare quest'ultimo passaggio.

### 2. Creazione nuovo modulo

Per compilare un modulo, l'associazione deve seguire i seguenti passaggi:

- 1. Dal menu laterale sinistro, cliccare su **Associazioni** e successivamente su **Moduli**.
- 2. Nella schermata che si apre, selezionare:
  - Categoria corrente: scegliere la categoria Sport.
  - Stagione: selezionare la stagione di interesse: Stagione 2025/2026.
  - Modulo: scegliere il modulo disponibile: Modulo associazioni 2025/2026.
  - **Associazione**: indicare la propria associazione tramite il campo a discesa.
- 3. cliccare sul bottone Compila un nuovo modulo

| Moduli associazione       |  |  |  |
|---------------------------|--|--|--|
|                           |  |  |  |
| Categoria corrente        |  |  |  |
| Sport                     |  |  |  |
|                           |  |  |  |
| Stagione                  |  |  |  |
| STAGIONE 24-25 SPORT      |  |  |  |
| Modulo                    |  |  |  |
| Modulo 2024/2025          |  |  |  |
| Associazione              |  |  |  |
| Yamme sport               |  |  |  |
| 🛨 Compila un nuovo modulo |  |  |  |

Figura 5- Filtri per compilazione modulo

Inoltre, dopo aver selezionati tutti i campi, come descritto nell'elenco qui sopra, verrà visualizzato l'elenco dei moduli già compilati e salvati. Per i moduli con stato **In compilazione**, è possibile proseguire cliccando direttamente sulla relativa riga, mentre gli altri saranno consultabili in sola lettura ma non più modificabili.

# 3. Stati dei moduli

Il modulo può assumere 5 diversi stati:

### In compilazione

Il modulo è stato salvato ma è ancora in fase di compilazione da parte dell'Associazione e non è ancora stato mandato al Comune.

### Inviato

Il modulo è stato compilato e inviato al Comune il quale dovrà decidere se approvarlo, rifiutarlo o respingerlo.

### Respinto

La compilazione del modulo non rispetta i requisiti richiesti quindi il Comune, specificando il motivo, chiede delle modifiche rispetto ai dati inseriti.

### Approvato

Il Comune conferma che la domanda è stata compilata correttamente con tutti i dati necessari.

### Rifiutato

Il modulo non è valido, non potrà più essere modificato.

### 4. Compilazione e del modulo

La piattaforma permette di salvare in ogni momento la bozza del modulo cliccando sul bottone in alto a sinistra **Salva bozza** come indicato dalla freccia rossa nella Figura 6 - Dati associazione; in questo modo verrà salvato il modulo nello stato '**In compilazione**'.

Il modulo si compone di tre parti fondamentali:

#### Dati Associazione

Informazioni riguardanti l'associazione.

| Strutture Online   | Compilazione modulo     |                           |                  |
|--------------------|-------------------------|---------------------------|------------------|
| Comune di          | Modulo 2024/2025        |                           |                  |
| 🗐 Calendario       | Salva bozza             |                           | Completa e invia |
| 🋗 Associazione 🗸 🗸 | Anagrafica associazione | •                         | 1                |
| 魯 Associazioni     | Associazione            |                           |                  |
| オ Attività         |                         |                           |                  |
| 🛓 Sospensioni      | Ragione sociale •       | Codice fiscale +          |                  |
| Utilizzi           | Yamme sport             | 12345678911               |                  |
| 🗅 Moduli           | Partita IVA             | Codice fiscale presidente |                  |
| Richieste          |                         |                           |                  |
| Rendicontazione    | Email                   | Telefono                  |                  |
|                    |                         |                           |                  |
|                    |                         |                           |                  |
|                    | Sede                    |                           |                  |
|                    | BERGAMO                 |                           | ~                |
|                    |                         |                           |                  |

Figura 6 - Dati associazione

#### Richieste

Le richieste si articolano in due elementi principali: **Attività** e **Utilizzi**. L'**Attività** rappresenta generalmente un gruppo o una sezione organizzativa (ad esempio una squadra), mentre gli **Utilizzi** indicano concretamente quando e dove tale attività si svolge all'interno delle strutture o impianti comunali.

Cliccando sul bottone Aggiungi attività verrà aperta la scheda per inserire una nuova attività:

| iodifica/crea attivita               |                 |                         |
|--------------------------------------|-----------------|-------------------------|
| Attività già presenti in piattaforma |                 |                         |
|                                      |                 | ✓ ● Visualizza attività |
| Nome *                               | Disciplina *    |                         |
|                                      |                 | ~                       |
| Sospensioni                          |                 |                         |
|                                      | ~ <del>~ </del> |                         |
|                                      |                 |                         |
| √ Salva                              |                 |                         |

Figura 7 - Inserimento nuova attività

Dopo aver inserito l'Attività sarà visibile nell'elenco; cliccando su **Richieste utilizzo** sarà possibile gestire gli utilizzi con lo stesso procedimento delle Attività:

| Attività      Aggiungi attività |              |                    |
|---------------------------------|--------------|--------------------|
| Nome *                          | Disciplina 💠 | Azioni             |
| Allenamento under 18            | Ginnastica   | Richieste utilizzo |
|                                 |              |                    |
|                                 |              |                    |

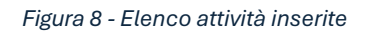

| Utilizzi dell'attività             |                       |             |                                                |   |
|------------------------------------|-----------------------|-------------|------------------------------------------------|---|
|                                    |                       |             |                                                | × |
|                                    |                       |             |                                                |   |
| 🗄 Aggiungi utilizzo                |                       |             |                                                |   |
|                                    |                       |             |                                                |   |
| Attività ¢ Struttura ¢             | Data inizio 💠         | Data fine 🎄 | Giorni-Orari                                   |   |
| Allenamento under 18 Baggiovara ca | mpo intero 2025-09-08 | 2026-05-30  | Martedi: 17:00 - 18:00, Venerdi: 19:00 - 20:00 |   |
|                                    |                       |             |                                                |   |
|                                    |                       |             |                                                |   |
|                                    |                       |             |                                                |   |
|                                    |                       |             |                                                |   |
|                                    |                       |             |                                                |   |
| Risultati: 1                       |                       |             |                                                |   |
|                                    |                       |             |                                                |   |

Figura 9 - Elenco utilizzi inseriti

Per modificare un utilizzo già inserito (quindi visualizzato nell'elenco) basterà cliccare sulla riga che si vuole modificare, mentre per inserirne uno nuovo cliccare sul bottone **Aggiungi utilizzo**.

Approfondimento inserimento Attività

Nella Figura 7 - Inserimento nuova attività sono evidenziati con le frecce rosse due funzionalità riguardo le attività:

- Bottone Visualizza attività: selezionando <u>un'attività esistente</u> dal campo con selezione a discesa e cliccando il bottone verrà precompilata la form con i dati dell'attività scelta.
- Sospensioni: è possibile collegare alle attività <u>periodi di sospensione esistenti</u> in modo che le occupazioni in quel periodo non verranno calendarizzate e conteggiate.
   Per inserire una nuova sospensione, dal menu laterale sinistro, cliccare su Associazioni e successivamente su Sospensioni dove sarà possibile inserire una sospensione definendo un nome, una data di inizio e una di fine.

### Dichiarazioni

Si tratta di uno o più testi che l'utente è tenuto a leggere e accettare obbligatoriamente prima di poter procedere con l'invio della richiesta.

| La informiamo che :                                                                                                    |                                                                                                    |
|----------------------------------------------------------------------------------------------------|----------------------------------------------------------------------------------------------------|
| a) i dati personali che La ri<br>della procedura di cui all'og                                                                                                    | guardano, dei quali entriamo in possesso, sono trattati da questo Ente esclusivamente per dare corso alle finalità connesse all'espletameni<br>ggetto comprensiva dei controlli previsti e dei possibili ricorsi e accesso agli atti;                                                                                                    |
| b) il trattamento è impron                                                                                                    | tato ai principi di correttezza, di liceità, di trasparenza e di tutela della Sua riservatezza e dei Suoi diritti;                                                                                                    |
| c) possono venire a conosi<br>di cui sopra (come, ad eser<br>potranno essere comunica<br>non verranno diffusi;                                                                               | cenza dei Suoi dati personali i dipendenti e i collaboratori, anche esterni, del titolare e i soggetti che forniscono servizi strumentali alle fina<br>npio, servizi tecnici). Tali soggetti agiscono in qualità di responsabili , autorizzati al trattamento e amministratori di sistema. I dati persona<br>ti agli Enti presso i quali verranno effettuati i controlli o i ricorsi o agli aventi diritto in caso di accesso agli atti nei limiti consentiti. I Suoi dat |
| d) i Suoi dati verranno con<br>rispetto delle disposizioni r<br>pubblico interesse, di ricer                                                                                                 | servati per il periodo necessario per la conclusione del procedimento, al termine del quale potranno essere conservati, con le modalità e n<br>ormative in materia, nel caso di ulteriori obblighi di conservazione previsti da disposizioni di legge o per finalità di archiviazione nel<br>ca scientifica o storica o a fini statistici;                                                                                                    |
| e) Il conferimento dei dati                                                                                                    | personali è obbligatorio in quanto, in mancanza di esso, non sarà possibile dare inizio al procedimento;                                                                                                    |
| ) Il trattamento dei Suoi d                                                                                                    | ati personali avverrà con modalità informatiche e/o telematiche e/o cartacee, in modo da garantire la riservatezza e la sicurezza degli stess                                                                                                    |
| g) il trattamento dei Suoi d                                                                                                    | lati personali non verrà trasferito a un paese terzo o a un'organizzazione internazionale                                                                                                    |
| ei potrà in qualsiasi mom                                                                                                    | iento, esercitare i Suoi diritti:                                                                                                    |
| di accesso ai dati personali<br>di ottenere la rettifica o la<br>di revocare il consenso, ove<br>alla portabilità dei dati, ove<br>di opporsi al trattamento;<br>di proporre reclamo all'Aut | ;<br>cancellazione degli stessi o la limitazione del trattamento che La riguardano;<br>previsto; la revoca del consenso non pregiudica la liceità del trattamento basata sul consenso conferito prima della revoca;<br>previsto;<br>orità di controllo (Garante Privacy)                                                                                                    |

Figura 10 - Dichiarazione accettazione privacy

# 5. Invio modulo

Per poter fare **Completa e Invia** (bottone in alto a destra) in modo che il modulo venga inviato al Comune:

- Devono essere compilati tutti i campi obbligatori (contrassegnati dall'asterisco \*)
- Deve essere stata inserita almeno un'Attività
- Deve essere stato inserito almeno un Utilizzo

Dopo che l'Associazione ha inviato il modulo, riceverà una **e-mail** con la risposta del Comune. Ci sono **tre possibili casi**:

### 1. Approvato:

Il modulo è stato accettato. L'Associazione non deve fare più nulla. Il Comune si occuperà di tutto, anche di gestire eventuali problemi con altre richieste.

### 2. Rifiutato:

Il modulo non è stato accettato e non può essere corretto; di conseguenza tutte le occupazioni sono rifiutate.

L'Associazione deve compilarne uno nuovo da zero.

### 3. Respinto con modifiche:

Il modulo non è stato accettato ma può essere sistemato.

L'Associazione può modificare il modulo e inviarlo di nuovo dopo aver fatto le correzioni. Sarà possibile leggere il motivo per cui è stato respinto cliccando su Motivazione respingimento nella Figura 11- Modulo respinto.

| Salva bozza Motivazione respingimento     Anagrafica associazione     Associazione     Ragione sociale *   Yamme sport 34   Data   Data   Codice fiscale respingimento   Codice fiscale presidente   Email *   Motivazione respingimento: Sistemare la compilazione del modulo, servono più dati di contatto   Email *   Totivazione respingimento: Sistemare la compilazione del modulo, servono più dati di contatto                                                                                                    | Modulo                  |                                                                            |                  |
|----------------------------------------------------------------------------------------------------|-------------------------|----------------------------------------------------------------------------|------------------|
| Associazione Associazione Ragione sociale * Codice fiscale * Yamme sport 34 Partita IVA Codice fiscale presidente Email * Motivazione respingimento: Sistemare la compilazione del modulo, servono più dati di contatto Email * Chiudi                                                                                                    | Salva bozza             | Motivazione respingimento                                                  | Completa e invia |
| Associazione Ragione sociale * Codice fiscale * Tamme sport 34 Partita IVA Codice fiscale presidente Codice fiscale presidente Email * Codice fiscale presidente Codice fiscale presidente Codice fiscal | Anagrafica associazione |                                                                            | *                |
| Ragione sociale .     Codice fiscale .       Yamme sport 34     12312312366       Partita IVA     Codice fiscale presidente       Email .     m       T     Chiudi                                                                                                    | Associazione            |                                                                            |                  |
| Yamme sport 34     12312312366       Partita IVA     Codice fiscale presidente       Motivazione respingimento: Sistemare la compilazione del modulo, servono più dati di contatto       Email *       T                                                                                                    | Ragione sociale •       | Codice fiscale •                                                           |                  |
| Partita IVA Codice fiscale presidente Motivazione respingimento: Sistemare la compilazione del modulo, servono più dati di contatto m Chiudi                                                                                                    | Yamme sport 34          | 12312312366                                                                |                  |
| Email • Motivazione respingimento: Sistemare la compilazione del modulo, servono più dati di contatto                                                                                                    | Partita IVA             | Codice fiscale presidente                                                  |                  |
| Email • Motivazione respingimento: Sistemare la compilazione del modulo, servono più dati di contatto Chiudi                                                                                                    |                         |                                                                            |                  |
| Chiudi                                                                                                    | Email *                 | imento: Sistemare la compilazione del modulo, servono più dati di contatto |                  |
|                                                                                                    | and m                   | Chiudi                                                                     |                  |
|                                                                                                    |                         |                                                                            |                  |
|                                                                                                    | Sede *                  |                                                                            |                  |

Figura 11- Modulo respinto

# 6 Logout

Per effettuare il logout correttamente sono necessari due step:

1. Cliccare sull'icona in alto a destra e in seguito su Logout:

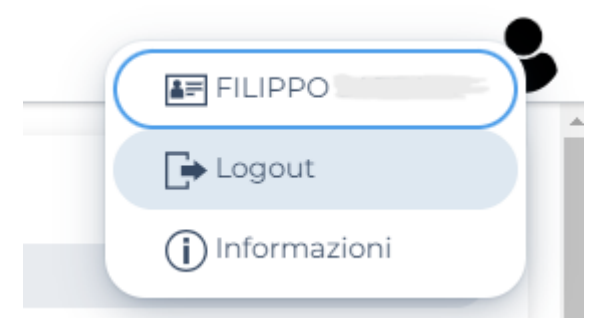

Figura 12 - Logout primo step

2. Nella successiva pagina cliccare su **Ritorna** 

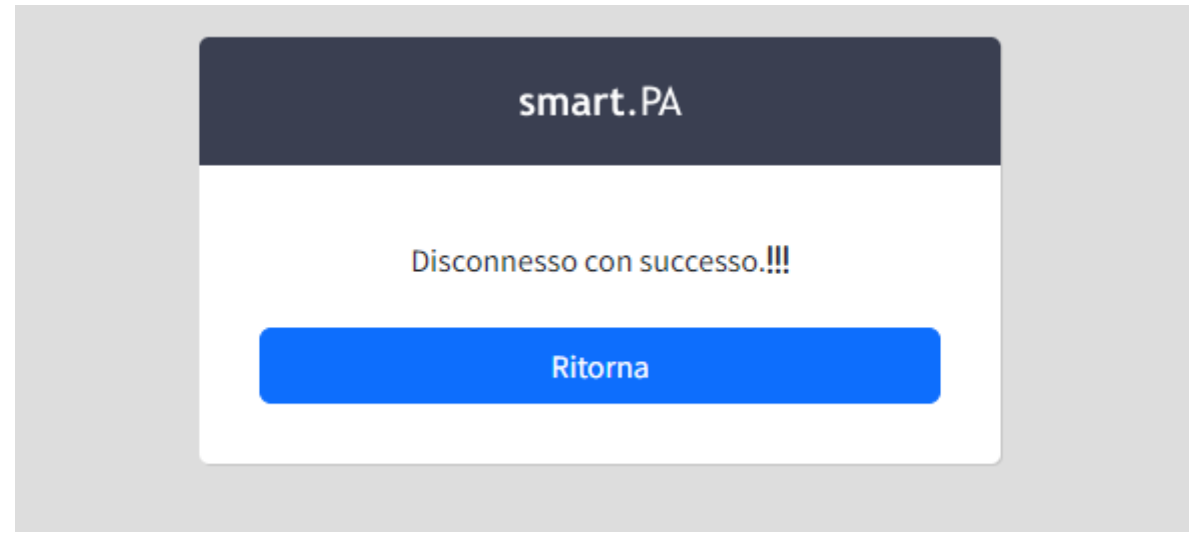

Figura 13 - Logout secondo step